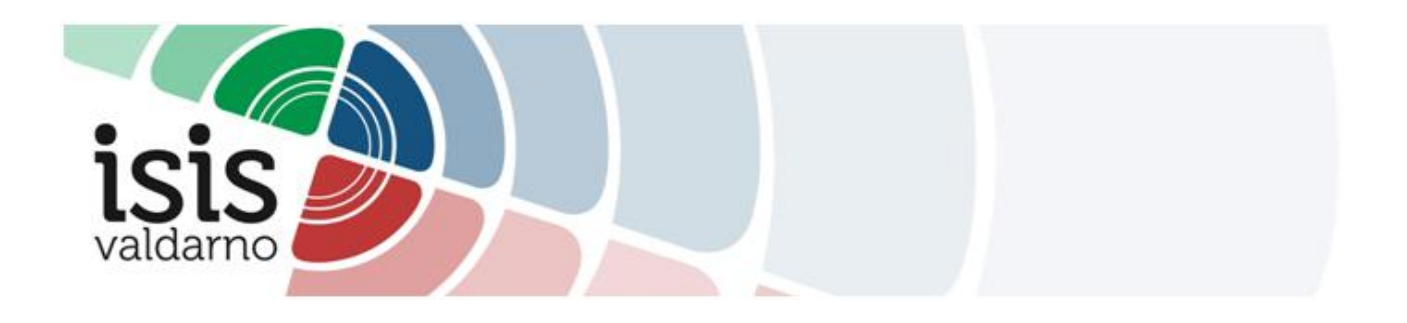

## Curriculum dello studente - Linee guida per la registrazione delle studentesse e degli studenti delle classi quinte

Collegarsi al link https://curriculumstudente.istruzione.it/

In alto a destra dello schermo, cliccare su Accedi. Compare la seguente maschera:

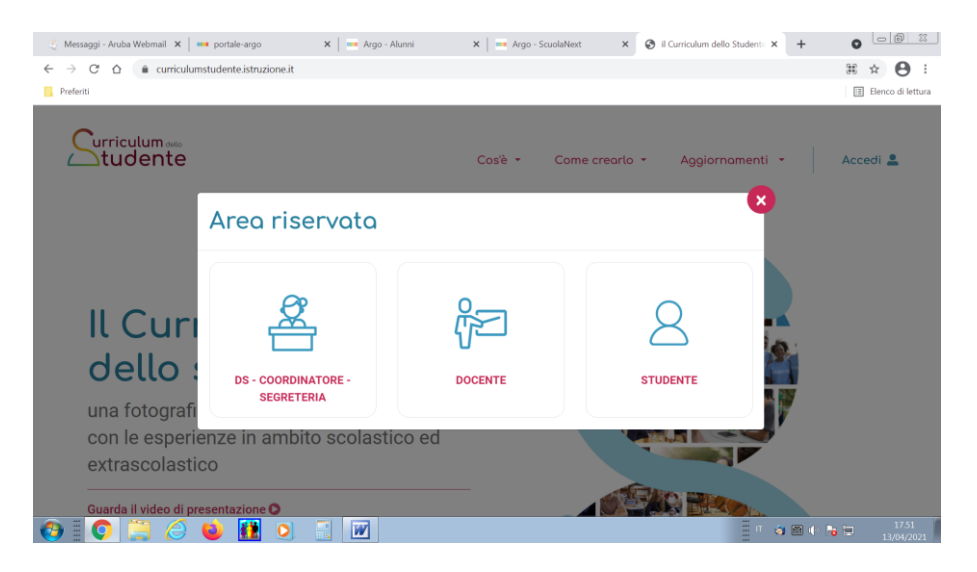

Selezionare **STUDENTE**. Compare la seguente maschera:

| Preferiti     |                           |                                                                  | Elenco di lettu  |
|---------------|---------------------------|------------------------------------------------------------------|------------------|
|               | I                         | Login                                                            |                  |
|               | Username:                 | Username dimenticato?                                            |                  |
|               | Inserisci il tuo username | Dascunrd dimenticate?                                            |                  |
|               | Inserisci la password     |                                                                  |                  |
|               |                           | ENTRA                                                            |                  |
|               | c                         | DPPURE                                                           |                  |
|               | 2 Entra con SPID          | Maggiori informazioni su SPID<br>Non hai SPID?                   |                  |
|               | Eogin with eIDAS          | Sign in with a digital identity from another<br>European Country |                  |
|               | sped 🖉 AgID Aperdia per   | Sei un nuovo utente? Registrati                                  |                  |
| N # 🦱 🤭 🥂 🙌 🌆 |                           |                                                                  | IT ǎ 🖼 🖿 🐂 17.55 |

Selezionare **Registrati** (in basso a destra). Compare la seguente maschera:

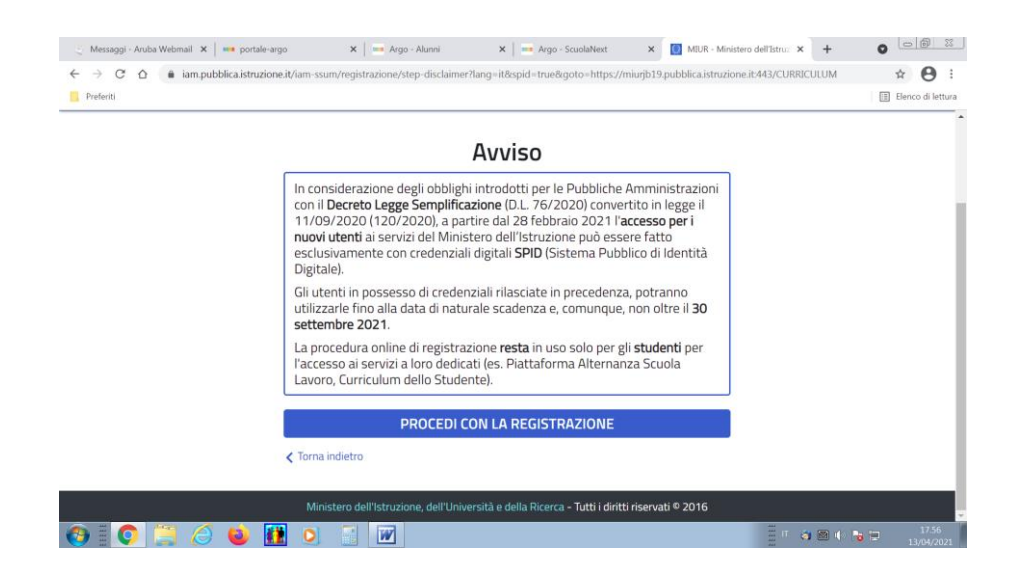

## Selezionare **PROCEDI CON LA REGISTRAZIONE.**

| 🔮 Messaggi - Aruba Webmail 🗴 🛛 🚥 portale-argo 🛛 🗴 📔 - Argo - Alunni 🛛 🗙 📔 - Argo - ScuolaNext 🗙 🚺 MDR - Ministero                                       | dell'Istruz × + | 0 0 0 2             |
|----------------------------------------------------------------------------------------------------|-----------------|---------------------|
| ← → C △ ▲ iam.pubblica.istruzione.it/iam-ssum/registrazione/step1?lang=it8spid=true8goto=https://miurjb19.pubblica.istruzione.it443/CUR Preferiti       | RICULUM         | Elenco di lettura   |
| 😻 dell'Università e della Ricerca                                                                                                    |                 |                     |
| Registrati ai servizi MIUR                                                                                                    |                 |                     |
| Passaggio 1 Passaggio 2 Passaggio 3 Passaggio 4                                                                                                    |                 |                     |
| Codice fiscale *:<br>Insertsci il tuo codice fiscale                                                                                                    |                 |                     |
| Controllo di sicurezza: selezionare la casella sottostante          Non sono un robot       Image: - termin         Mage: - termin       Mage: - termin |                 |                     |
| PASSAGGIO 2                                                                                                    |                 |                     |
|                                                                                                    |                 |                     |
| I campi con asterisco (*) sono obbligatori Bisogno di aiuto? Scarica il manuale                                                                         |                 |                     |
| 🔞 🗄 🔿 📜 🏉 🚹 🍳 📓                                                                                                    | 🗐 🖉 🧿 📾 🗣 🕞     | 17.58<br>13/04/2021 |

Iniziare inserendo il codice fiscale e selezionando il controllo di sicurezza.

Nei vari passaggi saranno richiesti dati anagrafici, e-mail e cellulare dello studente.

Terminata la procedura, arriverà alla casella e-mail dichiarata durante la registrazione un **link di iscrizione** che andrà confermato.

Effettuata la conferma, arriverà una seconda e-mail che conterrà le **credenziali di accesso** al servizio.

Al primo accesso la *password* andrà cambiata: si raccomanda di conservare le credenziali con cura.

A questo punto, **inoltrare una e-mail all'indirizzo**: <u>esami.distato@isisvaldarno.eu</u>, riportando nell'oggetto: **Richiesta abilitazione** e il seguente testo:

Cognome e nome – classe – registrazione avvenuta.

In tal modo, il sig. Bruno Strazzullo dell'Ufficio Alunni provvederà all'attivazione del servizio.